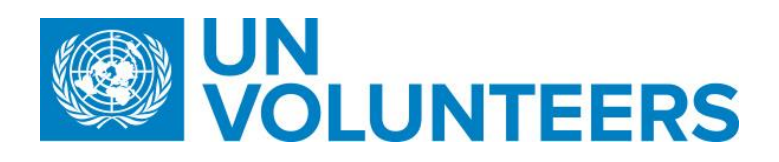

**Transitional SOP** 

## Host Entity Registration - Online Volunteering – Standard Operating Procedure

| Responsible Unit | Volunteer Solutions Section (VSS)  |  |  |  |
|------------------|------------------------------------|--|--|--|
| Focal Point      | Volunteer Solution Section –onsite |  |  |  |
| Effective Date   | 1 Oct 2021                         |  |  |  |
| Applicability    | Online Volunteer Modality          |  |  |  |

|   | Responsible party or person     |                              | Process step              | Description        | Documents                                                                                                    | System role | Comments          |  |
|---|---------------------------------|------------------------------|---------------------------|--------------------|----------------------------------------------------------------------------------------------------|-------------|-------------------|--|
| # | Country<br>presence<br>(PA/PAn) | Country<br>presence<br>(PAn) | No<br>Country<br>Presence |                    |                                                                                                    |             |                   |  |
|   | Registration                    | in UVP                       |                           |                    |                                                                                                    |             |                   |  |
| 1 |                                 | HE                           |                           | Learn about UNV    | Familiarize with UNV's expectations for host<br>entities                                                                                                    |             | Anonymous<br>user |  |
| 2 |                                 | HE                           |                           | Start registration | Go to log in/sign up and click on 'Sign up now'.<br>Follow screen instruction – verify email address,<br>create a password and enter registration<br>information – name, birthdate, gender. Accept<br>terms of use and privacy policy. Click 'create'.<br>Accept |             | Anonymous<br>user |  |
| 3 |                                 | UVP                          |                           | Check registration | Check registration requirements – password and email address.                                                                                                    |             | System            |  |
| 4 |                                 | HE                           |                           | Choose 'entity'    | Choose ' <b>I'm an entity</b> '.                                                                                                    |             | Anonymous<br>user |  |
|   | Create new                      | account                      |                           |                    |                                                                                                    |             |                   |  |

|   | Responsible party or person | Process step                                                                                 | Description                                                                                                    | Documents                                     | System role       | Comments                                                                                                  |
|---|-----------------------------|----------------------------------------------------------------------------------------------|----------------------------------------------------------------------------------------------------|-----------------------------------------------|-------------------|----------------------------------------------------------------------------------------------------|
| 5 | HE (UN agencies)            | Complete registration                                                                        | Click the profile icon in the top right corner and<br>click "Edit Host Entity". Choose 'United Nations'<br>organization type and enter organization<br>information – organization name, address, mission<br>and objectives, and acronym. Complete and click<br>'Submit'.                                                                                                    |                                               | Anonymous<br>user |                                                                                                    |
| 6 | HE (CSOs)                   | Complete registration<br>– upload supporting<br>documents                                    | <ul> <li>Click the profile icon in the top right corner and click "Edit Host Entity". Choose 'NGO or other civil society organization' organization type and enter organization information – organization name, address, mission and objectives.</li> <li>Provide and upload supporting documents to prove compliance with eligibility criteria (certificate of registration, due diligence clearance). Complete and click 'Submit'.</li> </ul>                              |                                               | Anonymous<br>user | Provide information or link<br>to information page on<br>eligibility criteria and<br>requested documents. |
| 7 | HE (Gov/IO)                 | Complete registration<br>– provide activities,<br>references and<br>volunteer<br>engagement. | <ul> <li>Click the profile icon in the top right corner and click "Edit Host Entity". Choose 'Government or public institution' organization type and enter organization information – organization name, address, mission and objectives.</li> <li>Provide information on three organization's projects and activities, two references from outside the organization (name, position, organization, email) and Volunteer engagement. Complete and click 'Submit'.</li> </ul> |                                               | Anonymous<br>user |                                                                                                    |
| 8 | UNV                         | Review registration                                                                          | <ul> <li>Check organization profile information, consult references (Gov/IO only) and check supporting documents (CSO only).</li> <li>Ask questions or request edits if needed, using the 'feedback' function – enter feedback information, adjust email template and complete with 'resolve', otherwise proceed with step 11.</li> </ul>                                                                                                    | OV<br>organization<br>eligibility<br>criteria | MU                |                                                                                                    |
| 9 | UVP                         | Notify HE                                                                                    | Send notification email with feedback to HE account user.                                                                                                    |                                               | System            |                                                                                                    |

|    | Responsible party or person            | Process step                       | Description                                                                                                    | Documents | System role       | Comments                                                                                               |
|----|----------------------------------------|------------------------------------|----------------------------------------------------------------------------------------------------|-----------|-------------------|----------------------------------------------------------------------------------------------------|
| 10 | HE                                     | Edit profile                       | Answer questions and/or log in on UVP and address requested edits. Re-submit to UNV.                                                                                          |           | Anonymous<br>user |                                                                                                    |
| 11 | UNV                                    | Approve/reject<br>request          | Approve new organization account creation request<br>against eligibility criteria and according to agreed<br>standards. Reject if non-compliant with eligibility<br>criteria. |           | MU                |                                                                                                    |
| 12 | UVP                                    | Notify HE                          | Send notification email of organization account creation request approval or rejection.                                                                                       |           | System            |                                                                                                    |
| 13 | HE                                     | Update profile                     | Update organization profile information as needed.                                                                                                    |           | Anonymous<br>user | Able to edit all personal<br>information but email due<br>to its relation to B2C<br>account and login. |
|    | Join existing account (UN entity only) |                                    |                                                                                                    |           |                   |                                                                                                    |
| 1  | HE                                     | Join account                       | Choose to join existing UN account, choose account from existing HE entity list.                                                                                              |           | Anonymous<br>user |                                                                                                    |
| 2  | HE                                     | Approve or decline<br>join request | Review join request                                                                                                    |           | HE AO             |                                                                                                    |
| 3  | UVP                                    | Notify requester                   | Send notification email of decline to requester.                                                                                                    |           | System            |                                                                                                    |
| 4  | UVP                                    | Notify account owner               | Send notification email to organization account owner of joint request.                                                                                                    |           | System            |                                                                                                    |
| 5  | HE                                     | Approve/decline<br>profile         | Check profile information and approve/decline account creation request.                                                                                                    |           | HE AO             |                                                                                                    |
| 6  | HE                                     | Complete profile                   | Enter personal profile information – name, email address.                                                                                                    |           | Anonymous<br>user |                                                                                                    |
| 7  | UVP                                    | Link user                          | Link new user to organization account.                                                                                                    |           | System            |                                                                                                    |
|    | Invite new user                        |                                    |                                                                                                    |           |                   |                                                                                                    |

|   | Responsible party or person | Process step                      | Description                                                                                                    | Documents | System role       | Comments                                                                                                    |
|---|-----------------------------|-----------------------------------|----------------------------------------------------------------------------------------------------|-----------|-------------------|----------------------------------------------------------------------------------------------------|
| 1 | HE                          | Invite new user                   | Under 'Host Entity Admin' perform 'invite' task –<br>enter information (email, name, gender), choose<br>role and language and invite additional user to<br>organization account. |           | HE AO             | UN agencies can invite and<br>assign following roles:<br>Hiring manager or<br>supervisor.<br>CSOs and govts/IOs can<br>invite and assign following<br>roles:<br>Account owner, hiring<br>manager. |
| 2 | UVP                         | Send invitation                   | Send invitation notification email to new user. Send separate email with password to log in.                                                                                     |           | System            |                                                                                                    |
| 3 | HE                          | Log in                            | Log in to UVP using email address and password sent by system.                                                                                                    |           | Anonymous<br>user |                                                                                                    |
| 4 | HE                          | Complete profile, change password | After log-in, edit user profile information, if needed and change password.                                                                                                    |           | Anonymous<br>user |                                                                                                    |
|   | Forgot password             |                                   |                                                                                                    |           |                   |                                                                                                    |
| 1 | HE                          | Create new password               | Click on 'Forgot your password?' on log in page and verify email address. Enter and confirm new password.                                                                        |           | Anonymous<br>user |                                                                                                    |

## Abbreviations

UVP – Unified Volunteering Platform OVS – Online Volunteering Site HE- Host Entity HE AO- Host Entity Account Owner MU- Mobilization Use